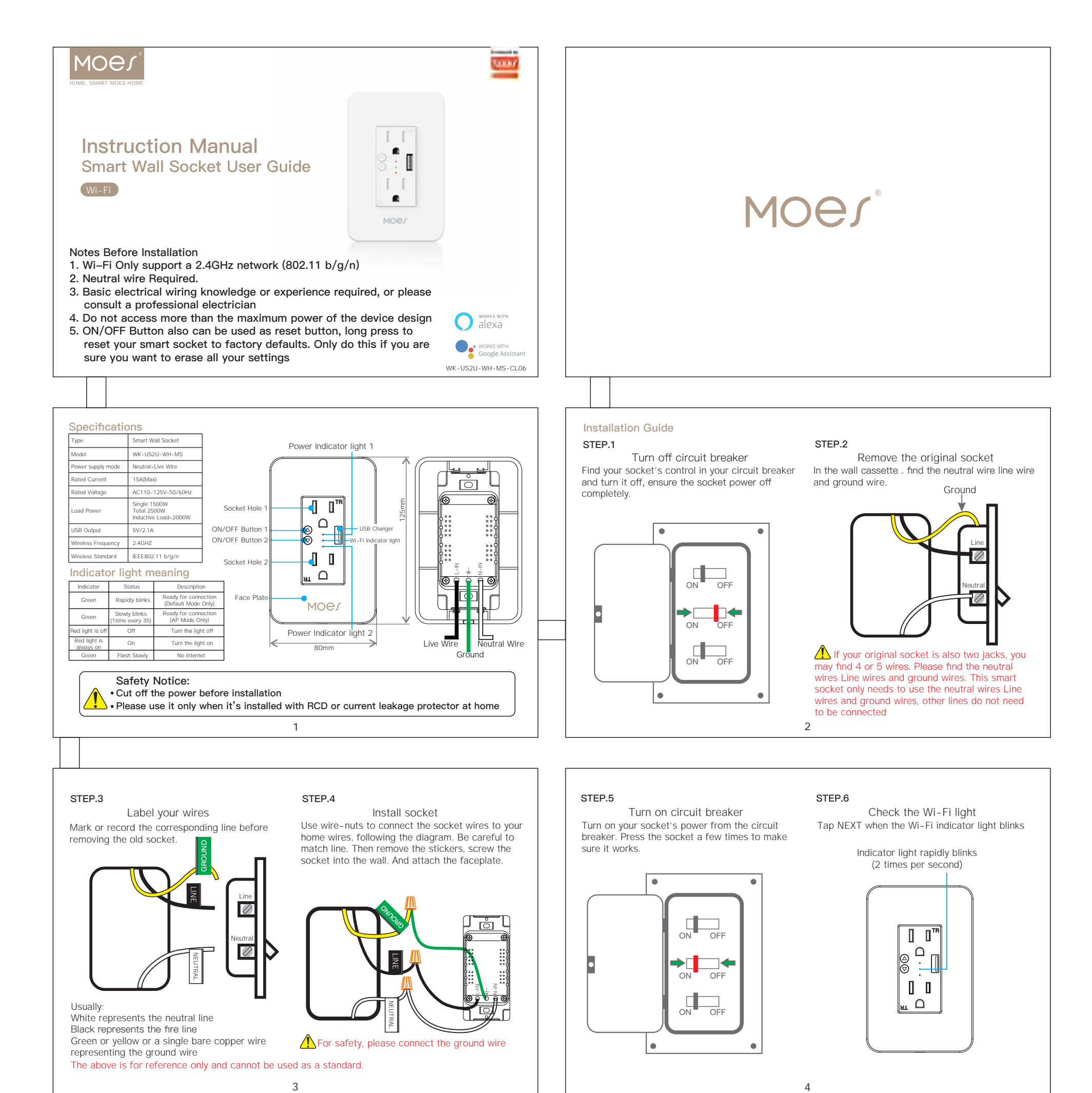

## Preparation for use

① Download MOES App on App store or scan the QR code

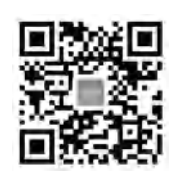

Moes application is much more compatible than Tuya smart / smart life application. It also provides a new customized service for controlling scenes through Siri, widgets and scene recommendation. (Note: Tuya smart / Smart Life app is still working, but moes app is highly recommended)

App Store

5

7

### 2 Registration or Log in.

click "Next"

• Download "MOES" Application.

• Enter the Register/Login interface; tap "Register" to create an account by entering your phone number to get verification code and "Set password". Choose "Log in" if you already have a MOES account.

③ Add the device successfully, you can edit the

name of the device to enter the device page by

Add Devic

::!! = 0

your WI-FI home network Default Mode(Recommend) ŝ Indicator light rapidly blinks (2 times per second) 00 \_\_\_ Step 1.Make sure the indicator blinks rapidly, if not, hold the anyone ON/OFF button for 7 seconds for reset AP Mode(Alternative) 0 0\*\* . **. .** Indicator light slowly blinks (1 time every 3 second) 0 0 <u>"</u> О Step 1. When the indicator blinks rapidly, press and hold the anyone ON/OFF button for another 7 seconds. the indicator will blinks slowly

④ Click"Done"to enter the device page to enjoy

your smart life with home automation.

Add the switch to MOES APP

Note: This smart socket can only support 2.4G network and cannot work with 5.0G network.

please check if your home network is 2.4G and make sure that your phone has been connected to

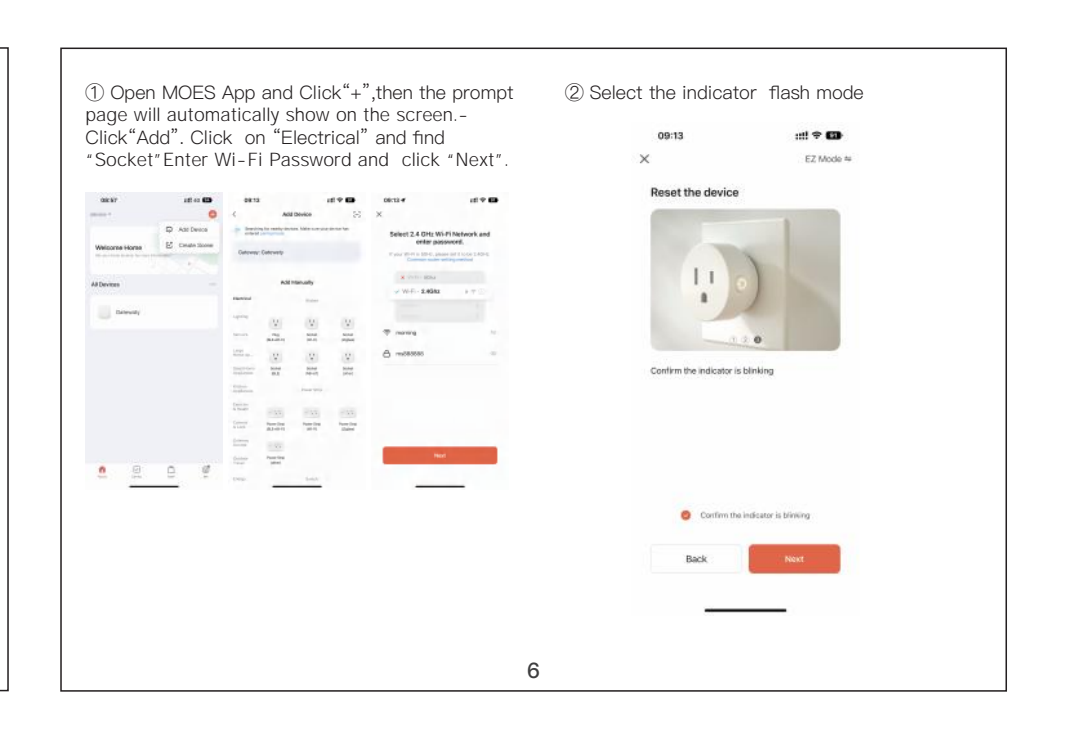

#### How to connect Device to Amazon Alexa.

1. Launch MOES App, sign into your account and make sure Device is on the device list

2. Minimize MOES App, then launch the Alexa App and sign in your Alexa account and make sure you have at least one Alexa smart speaker-controlled device installed like Echo dot, etc.

3. In the upper left corner of Home page, press the 🔳 button to show APP Menu. Then select menu

| the te                             | 0       | fmia m            | 1401 |
|------------------------------------|---------|-------------------|------|
| 0                                  |         | O Add a Device    |      |
| Taxas and Person                   |         | I Linta & Horses  |      |
| TEL Alexa Supportions              | 1       | B Romandiers      |      |
|                                    |         | Aberne & Farrers  |      |
| • • •                              |         | (2) Routines      |      |
| dente familie a cigen. Salita dama | Examine | Shifts & Gallers  |      |
| - Stepping List                    | 0       | See Morel of      |      |
| Pupular 38.0                       | 1       | Settings          |      |
| Bird Sounds by Sloup Jar*          |         | O Activity        |      |
| Manual Street Boy Looped           |         | O Halp-& Feetback |      |
|                                    | =       |                   | 0    |

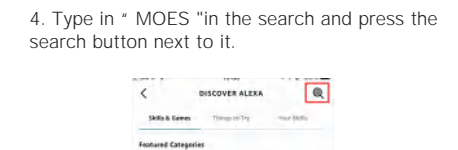

5. Enable MOES Smart Skill then sign in your

п 0

Smart Life account to complete your account set up.

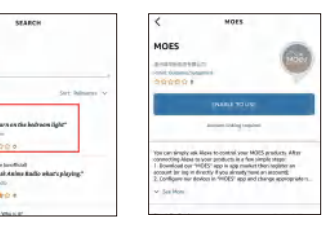

8

C 100 0

# FAQ

- Please note when adding device:
- 1.Confirm device is powered on. 2.Confirm device is waiting for network
- configuration.

3.Confirm that device, smart phone and router are as close to each other.

4.Make sure the network function of router and smart phone are unblocked.

5.Confirm the entered router password is correct. 6. Confirm adding device is under 2.4G Wi-Fi channel. Enable the broad case and not allow to

7.Confirm that router's encryption method is WPA2-PSK and authentication type is AES, or

8.Confirm that Wi-Fi name contains letters only.

9. If router's connected device reach the amount limit. Please try to turn off some devices Wi-Fi function and configure again.

SERVICE

interference to radio or television reception, which can be determined by turning the equipment off and on, the user is encouraged to try to correct the interference by one or more of the following measures: -- Reorient or relocate the receiving antenna.

-- Increase the separation between the equipment and receiver.

-- Connect the equipment into an outlet on a

Thank you for your trust and support to our products, we will provide you with a two-year worry-free after-sales service (freight is not included), please do not alter this warranty service card, to safeguard your legitimate rights

and interests. If you need service or have any questions, please consult the distributor or contact us.

Product quality problems occur within 24 months from the date of receipt, please prepare the

6. Once your account has been successfully linked, ask Alexa to discover devices. After a 20-second searching, Alexa will show all the available devices

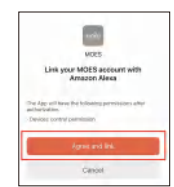

7. In the Smart Home page, you can group your devices in different categories. Your MOES APP has now been paired with Alexa. Now you can control your Smart star projector through Alexa

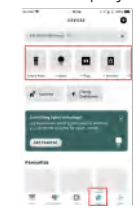

# How to connect Smart Device to Google Home

①. Launch the Google Home App and make sure Google Home speaker is installed. If not, please follow Google Home speaker installation instruction to complete the installation.

②. Open the Google Home app and click on the plus sign in the top left corner to enter the "add and manage" page, then click on "Set up device'

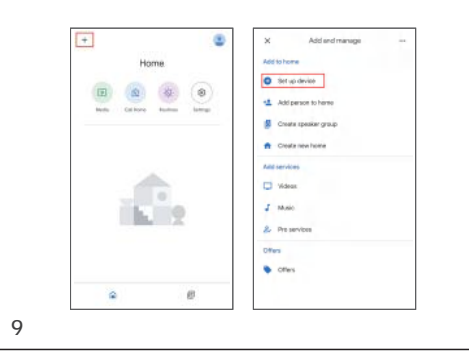

10. If router enables MAC address filter, please try removing the device form MAC filter list and make sure router is allowing device to be connected.

Control device under 2G/3G/4G network? Device and smart phone must be in the same Wi-Fi environment when adding device. After successful adding, device cam be control via mobile network.

#### How to share my device with family?

#### FCC NOTE:

This device complies with Part 15 of the FCC Rules. Operation is subject to the following two conditions:

(1) this device may not cause harmful interference, (2) this device must accept any interference received, including interference that may cause undesired operation. The manufacturer is not responsible for any radio or tv interference caused by unauthorized modifications or change to this

③. Enter "smart life" in the search box and then search for it. Enable smart life smart skills, and then log in to your moes account to complete ly discovered, it means that your smart life app been paired with Google Home, and all available

theaccount setup. After successfully logging into youraccount, you need to wait 20 seconds to search fordevices. Once the device is successful-

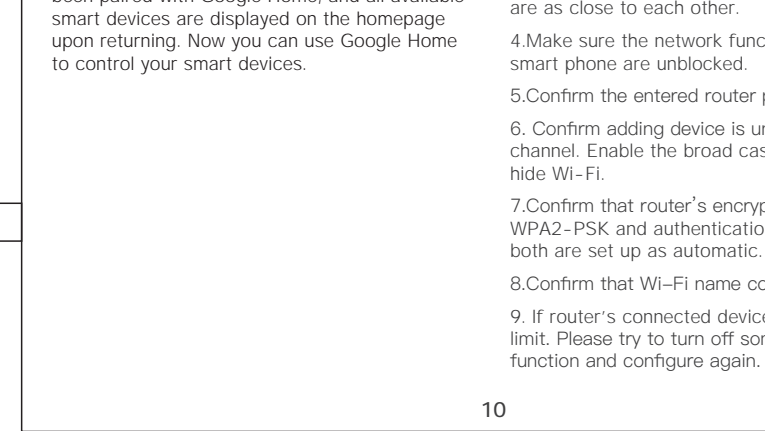

Open App, enter into "shared device" tap "add sharing" to share device with family.

### How to add device?

Two methods to add device:" Default Mode" and "AP Mode"." Default Mode" is set up as default and can switch to "AP Mode"

#### Why can't I control the load after installing the product?

- 1. Please check if the wiring is correct.
- 2. Please check if there is a neutral line in the cassette (neutral line is required)
- 3. Please check if the connected load exceeds the maximum value of the device.

equipment. Such modifications or change could void the user's authority to operate the equipment. This equipment has been tested and found to comply with the limits for a Class B digital device, pursuant to part 15 of the FCC Rules. These limits are designed to provide reasonable protection against harmful interference in a residential installation.

This equipment generates, uses and can radiate radio frequency energy and, if not installed and used in accordance with the instructions, may cause harmful interference to radio communications. However, there is no guarantee that interference will not occur in a particular installation. If this equipment does cause harmful

rom that to which the receiver is connected.

-- Consult the dealer or an experienced radio/TV technician for help.

RF warning statement: To maintain compliance with FCC's RF exposure guidelines, this equipment should be installed and operated with a minimum distance of 20cm between the radiator and your body.

product and the packaging, applying for after-sales maintenance in the site or store where you purchase; If the product is damaged due to personalreasons, a certain amount of maintenance fee shall be charged for repair. We have the right to refuse to provide warranty service if:

1. Products with damaged appearance, missing LOGO or beyond the service term

2. Products that are disassembled, injured, privately repaired, modified or have missing parts

12

3. The circuit is burned or the data cable or power interface is damaged

4. Products damaged by foreign matter intrusion (including but not limited to various forms of fluid, sand, dust, soot, etc.)

#### **RECYCLING INFORMATION**

All products marked with the symbol for separate collection of waste electrical and electronic equipment (WEEE Directive 2012/19 / EU) must be disposed of separately from unsorted municipal waste. To protect your health and the environment, this equipment must be disposed of

at designated collection points for electrical and electronic equipment designated by the government or local authorities.

Correct disposal and recycling will help prevent potential negative consequences for the environment and human health. To find out where these collection points are and how they work, contact the installer or your localauthority.

#### WARRANTY CARD

#### Product Information

11

| Product Name       |
|--------------------|
| Product Type       |
| Purchase date      |
| Varranty Period    |
| Dealer Information |
| Customer's Name    |
| Customer Phone     |
| Customer Address   |
|                    |

#### Maintenance Records

| Failure date | Cause Of Issue | Fault Content | Principal |
|--------------|----------------|---------------|-----------|
|              |                |               |           |
|              |                |               |           |
|              |                |               |           |

Thank you for your support and purchase at we Moes, we are always here for your complete satisfaction, just feel free to share your great shopping experience with us.

### \* \* \*

If you have any other need, please do not hesitate to contact us first, we will try to meet vour demand.

# FOLOW US

f @moessmart MOES.Official 🔰 @moes\_smart 🛛 👌 @moes\_smart 

# UK REP EVATOST CONSULTING LTD

Address: Suite 11, First Floor, Moy Road Business Centre, Taffs Well, Cardiff, Wales, CE15 70B Tel: +44-292-1680945 Email: contact@evatmaster.com

# EC REP E-CrossStu-GmbH

Mainzer Landstr. 69 ,60329 Frankfurt am Main Made In China

# Manufacturer

WENZHOU NOVA NEW ENERGY CO.,LTD Address: Power Science and Technology Innovation Center, NO.238, Wei 11 Road, Yueqing Economic Development Zone, Yueging, Zheijang, China Tel: +86-577-57186815 After-sale Service: service@moeshouse.com

14

Ld 

13